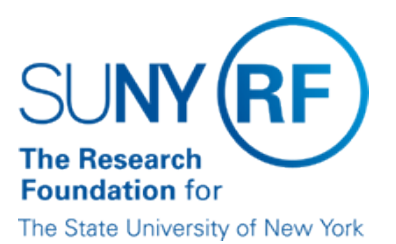

# **Category Refund or Reimbursement Processing**

| Effective Date: | March 20, 2017  |
|-----------------|-----------------|
| Function:       | Treasury        |
| Contact:        | Penelope Bodner |

# **Basis for Procedure**

The Research Foundation (RF) at Central Office or at an operating location may receive cash or check that is a refund from a vendor or supplier or a reimbursement for expenses already charged to an award. A check or cash may be received for a number of reasons, including but not limited to:

- duplicate payment was made to a supplier who then refunds the amount
- an ordered item was paid for but not available from a supplier who then refunds the amount
- an advance was given but not completely spent by a traveler who then refunds the unspent amount
- a particular trip or supply already expended on an award was reimbursed later by outside support through the sponsor

# **Procedure Summary**

The following table describes the two-part process for Crediting Cash Receipt Category Refunds or Category Expenditure Reimbursements:

| Step                                                                                                    | Role or Responsibility                                  | References or Tips                                                 |
|----------------------------------------------------------------------------------------------------|---------------------------------------------------------|--------------------------------------------------------------------|
| Post receipt to a campus specific reserved category refund award in Oracle's Accounts Receivable (AR) module.                                                                                                    | Central Office (CO) Treasury and<br>Operating Locations | Refer to the work instruction <u>Post Daily</u><br><u>Cash</u> .   |
| Input a zero clearing invoice in the Accounts Payable (AP) module.<br>The zero invoice created in AP debits the campus specific reserved<br>category refund award and credits the appropriate award and<br>expenditure category (i.e., PTAEO) for the amount of the refund. No<br>check is generated in AP because it is processed as a "Clearing"<br>payment type. | CO Accounts Payable (AP)and<br>Operating Locations      | Refer to the work instruction <u>Enter an</u><br><u>AP Invoice</u> |

### **Procedure Steps**

| Step                                                                                                    | Role or Responsibility                 | References or Tips                                                                                                    |
|----------------------------------------------------------------------------------------------------|----------------------------------------|----------------------------------------------------------------------------------------------------|
| Review the check. Verify it is made payable to the Research<br>Foundation for SUNY. If the check is not made payable to the RF,<br>decide whether or not it should be handled by the RF and, if so, have<br>the appropriate endorsement stamped on the back of the check. | CO Treasury and Operating Locations    |                                                                                                    |
| Write the award number and expenditure type on the back of the check<br>or on the front of the check in the notes area.                                                                                                    | CO Treasury and Operating Locations    | Doing this ensures a correct<br>identification of the check if the bank<br>returns it as non-negotiable.                                                                                                    |
| Obtain the following information from the vendor, supplier, or traveler (if<br>for a travel reimbursement):<br>Correct name and address of company or person to query in the<br>supplier file.                                                                            | Central Office and Operating Locations | To verify the vendor/supplier or person<br>is in the supplier file with an appropriate<br>site (i.e., location site coded as a pay<br>site), refer to the work instruction<br><u>Review and Modify a Supplier Record</u> . |

| The company's EIN or person's SSN for verification in the supplier file the supplier or person is the appropriate one to be used when the "Zero Invoice" is processed in the AP module.                                                                                                    |                                        |                                                                    |
|----------------------------------------------------------------------------------------------------|----------------------------------------|--------------------------------------------------------------------|
| If the supplier and site do not exist, have the appropriate operating location office enter the new supplier or site. Refer to the AP work instruction <u>Create a Supplier Record</u> .                                                                                                    | CO AP and Operating Locations          |                                                                    |
| Complete the <u>Transmittal for Deposit</u> form. For information on how to<br>complete this form, refer to the "Transmittal for Deposit Instructions."<br>For category refunds, include the following information on the form:<br>PTAEO (expenditure date must be within the award period)<br>Supplier (Payer) and site<br>Amount of the check or cash | Central Office and Operating Locations |                                                                    |
| Send the refunds, reimbursements, and other cash receipts along with the <u>Transmittal for Deposit</u> form to CO Treasury or to the appropriate operating location office for deposit.                                                                                                    | Central Office and Operating Locations |                                                                    |
| Enter the category refund or category expenditure reimbursement into the AR module, Receipts window, as part of the day's cash receipts.                                                                                                    | CO Treasury and Operating Locations    |                                                                    |
| Create a "zero invoice" in AP to debit the campus reserved category refund award and credit the appropriate PTAEO and expenditure date for the recording of the credit against the expenditures.                                                                                                    | CO AP and Operating Locations          | Refer to the work instruction <u>Enter an</u><br><u>AP Invoice</u> |

Category Refund Awards/Project Numbers The following table lists the category refund awards/project numbers by location:

| Location | Award Number | Project Number |
|----------|--------------|----------------|
| 010      | 55074        | 1089842        |
| 011      | 000654       | 1079811        |
| 020      | 62240        | 1105283        |
| 030      | 70958        | 1123689        |
| 050      | 000611       | 1032760        |
| 100      | 000612       | 1032759        |
| 110      | 000613       | 1032761        |
| 150      | 000614       | 1032762        |
| 160      | 000657       | 1125987        |
| 170      | 000616       | 1119191        |
| 180      | 000617       | 1032765        |
| 190      | 000618       | 1032767        |
| 200      | 000619       | 1032768        |
| 210      | 000620       | 1032769        |
| 220      | 000621       | 1032770        |
| 230      | 000622       | 1032772        |
| 240      | 000623       | 1032773        |
| 250      | 000624       | 1032774        |
| 260      | 000625       | 1032775        |

| 280 | 000627 | 1032779 |
|-----|--------|---------|
| 350 | 000634 | 1032783 |
| 360 | 000635 | 1032784 |
| 370 | 000636 | 1032785 |
| 380 | 000637 | 1032786 |
| 390 | 000638 | 1032787 |
| 400 | 000639 | 1032788 |
| 550 | 000631 | 1032780 |
| 570 | 000632 | 1032781 |
| 580 | 000633 | 1032782 |
| 650 | 000640 | 1032789 |
| 655 | 000641 | 1032790 |
| 660 | 000642 | 1056468 |

# Definitions

None

# **Related Information**

Depositing Cash Receipts in RF Bank Account

Record Retention for Account Expenditure Records for information on retention of documentation for cash receipts.

#### Forms

The <u>Transmittal for Deposit</u> form should be used to submit category refunds to CO Treasury for deposit. Decentralized locations may create their own form to monitor deposits. The form is available in PDF and XLS (spreadsheet) formats.

For information on how to complete this form, refer to the <u>Transmittal for Deposit instructions</u>. For more information on submitting cash receipts, refer to the procedure <u>Depositing Cash Receipts to an RF Bank</u> <u>Account</u>.

<u>Campus Zero Category Refund</u> forms can be used by the operating location to provide the appropriate information for input to the AP module. Forms can be modified by operating locations as needed.

### **Change History**

| Date               | Summary of Change                                                                              |
|--------------------|------------------------------------------------------------------------------------------------|
| March 20, 2017     | Updated to comply with new procedure format and revised category refund project numbers.       |
| September 10, 2007 | Revised to reflect change in location 030 category refund award number and project number.     |
| August 2, 2005     | Minor revisions to change references of "Cash Receipt" module to "Accounts Receivable" module. |

| June 27, 2003 | Revised to reflect change in category refund process, which effective July 1, 2003 allows campuses to process category refunds. |
|---------------|----------------------------------------------------------------------------------------------------|
| May 15, 2001  | New Document                                                                                                    |

# Feedback

Was this document clear and easy to follow? Please send your feedback to webfeedback@rfsuny.org.

Copyright © 2011 The Research Foundation of State University of New York